## Cách tạo tài khoản phụ huynh trên MyPaymentsPlus (Vietnamese)

- 1. Vào trang mạng www.MyPaymentsPlus.com và bấm vào mục "Register Now" ("Đăng ký ngay").
- 2. Chọn "Georgia (GA)" là tiểu bang của quý vị và "Gwinnett County Public Schools" là học khu của quý vị trong danh sách thả xuống.
- 3. Tạo hồ sơ bằng cách nhập vào tên, địa chỉ email, và mật khẩu của quý vị, sau đó bấm "Register" ("Đăng ký").
- 4. Chọn "I am a Parent or Guardian with student(s) in Gwinnett County Public Schools" ("Tôi là phụ huynh hoặc người giám hộ của (các) học sinh hiện đang học tại Gwinnett County Public Schools"), sau đó bấm "Next" ("Tiếp").
- 5. Để liên kết với tài khoản con của quý vị sử dụng, nhập vào số ID GCPS của con em quý vị và họ của con em quý vị. Sau khi quý vị đã nhập vào thông tin của con em quý vị, bấm "Done" ("Đã xong").
  - Thường quý vị có thể lấy số ID học sinh bằng cách liên lạc với trường của con em quý vị.
  - Nếu họ của con em quý vị có tước hiệu sau tên, vui lòng lưu ý điều này khi nhập họ này vào. Thí dụ: "Smith Jr." "Smith IV" "Smith-Arnold"
- 6. Quý vị sẽ nhận được email xác nhận việc đăng ký tài khoản của quý vị đã hoàn tất. Quý vị có thể nhập vào tên người sử dụng (username) và mật khẩu của quý vị để bắt đầu sử dụng MyPaymentsPlus.